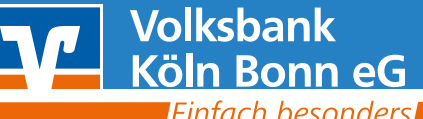

Einfach besonders

Sie haben in regelmäßigem Rhythmus vorkommende Lastschrifteinzüge und möchten diese in unserer Online-Filiale erfassen.

# **Ihre Vorteile:**

- Haben Sie den Bestand Ihrer Kunden / Mitglieder einmal erfasst, kümmern Sie sich nur noch um Neuzugänge, Änderungen und Kündigungen.
- Mehrere Personen können von beliebigen Standorten aus die Zahlungen verwalten.

### Die nachfolgende Anleitung beschreibt die Vorgehensweise.

# Vorbereitungen (sofern noch nicht erledigt)

## Beantragung der Gläubiger-ID

Sie benötigen für den Einzug eine Gläubiger-ID. Diese wird bei der Bundesbank auf den Namen des Einziehenden beantragt. Unter www.volksbank-koeln-bonn.de/glaeubiger-id werden Sie direkt auf die passende Seite der Bundesbank weitergeleitet. Sie erhalten in wenigen Tagen von der Bundesbank Ihre Gläubiger-ID per Mail. Diese leiten Sie bitte an Ihren Berater weiter.

# Mandatsvereinbarung mit dem Zahlungspflichtigen

Das Gesetz schreibt die Vereinbarung eines Mandats mit jedem Ihrer zahlungspflichtigen Kunden (oder bei Vereinen: Mitglieder) vor. Mandatsvorlagen finden Sie schnell mit einer Suche im Internet.

Zwei Informationen aus dem Mandat benötigen Sie beim späteren Lastschrifteinzug:

Mandatsreferenz – Diese haben Sie für jeden Zahlungspflichtigen individuell festgelegt. Mandatsdatum – Dies ist der Termin, an dem das Mandat unterzeichnet wurde.

# Erfassung der Dauerlastschriften im Internet

Melden Sie sich bitte im Loginbereich an unter VR OnlineBanking (neues Portal für Firmenkunden). Danach rufen Sie nacheinander die Reiter [Lastschrift] [Dauer-Basislastschrift] auf.

| v     | Volksbank<br>Köln Bonn eG<br>Enfech besonders | <u></u>     |          |          |                      |
|-------|-----------------------------------------------|-------------|----------|----------|----------------------|
| Start | Überweisung                                   | Lastschrift | Aufträge | Vorlagen |                      |
|       |                                               |             |          |          | Herzlich willkommen! |
|       |                                               |             |          |          | Ihre Konten          |

#### Hier erfassen Sie Ihre Lastschrift entsprechend.

| Lastschrift Basis-Dauerlastschrift Sammella              | astschrift |                             |                    |
|----------------------------------------------------------|------------|-----------------------------|--------------------|
| Zahlungsempfänger                                        |            |                             |                    |
| Frank Büttner<br>Kontokorrent-/Girokonto<br>DL 3906 0186 |            |                             | -                  |
| Online verfügbarer Betrag:                               |            |                             | 199.999.999,00 EUR |
| Gläubiger-ID                                             |            |                             |                    |
| DE                                                       |            |                             |                    |
| Zahlungspflichtiger                                      |            | Details                     |                    |
| Name • Firma                                             |            | Betrag                      | EUR                |
| IBAN                                                     |            | Verwendungszweck (optional) | 140/140            |
| Mandatsdaten                                             |            | Tumus<br>monatlich          | ~                  |
| Mandatsreferenz                                          |            | Ausführung ab<br>01.02.2021 | ŧ                  |
| Mandat unterschrieben am                                 |            | Ausführung bis              | Ħ                  |
| Mandatsart<br>erstmalig                                  | ~          | undensitet                  | _                  |
|                                                          |            |                             |                    |

# Lösung für Gemeinschaftsvollmachten

Melden Sie sich bitte im Loginbereich an unter VR OnlineBanking (neues Portal für Firmenkunden) an.

| Login                                                                                                    |   |  |
|----------------------------------------------------------------------------------------------------|---|--|
| > Online-Banking                                                                                                    |   |  |
| <ul> <li>VR OnlineBanking (neues Portal für<br/>Firmenkunden)</li> </ul>                                             | Ľ |  |
| <ul> <li>Online-Banking - für Lastschriften,<br/>Datei-Upload, SRZ, Aufträge mit<br/>Mehrfachunterschrift</li> </ul> | Ľ |  |

Die Freigabe der erfassten Dateien erfolgt dann unter [Aufträge] [Auftragsfreigabe].

| Volksbank<br>Kingh Komen eg                                                                   |
|-----------------------------------------------------------------------------------------------|
| Start Überweisung Lastschrift Aufträge Vorlagen                                               |
| ← Aufträge<br>✓ Auftragsfreigabe →<br>Eingereichte und freizugebende<br>Aufträge im Überblick |
|                                                                                               |

Für weitere Fragen steht Ihnen unser Telefon-Filiale telefonisch oder per WhatsApp unter 0221 2003-0 zur Verfügung.